## 如何安裝及使用永隆生字網《3000plus》Android 應用程式

《3000plus》Android 應用程式是由浸信會永隆中學英文科開發的學習英語生字程式,旨在讓學生認識基本日常應用英文生字。程式可於不同品牌的 Android 手機及平板電腦上執行。

## 安裝永隆生字網《3000plus》Android 應用程式步驟

 於本校網頁桌面版網頁 http://www.bwlss.edu.hk 的「超連結」按下 「3000plus」圖示或使用以下 QR Code 下載程式。

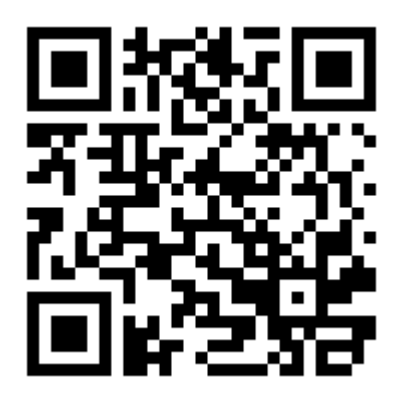

2. 如果手機 / 平板電腦的底部出現「這種類型的檔案可能會損害您的裝置, 您要保留 3000plus.apk 嗎?」的字句,可按下「OK」按鈕便開始下載。

這種類型的檔案可能會損害您的裝置,您 × 要保留 3000plus.apk 嗎?

CANCEL OK

3. 下載完畢後,可從手指於螢幕由上而下掃下,便會顯示「3000plus v1.0.apk 下載完成」方格。用手指按下方格開始進行安裝。

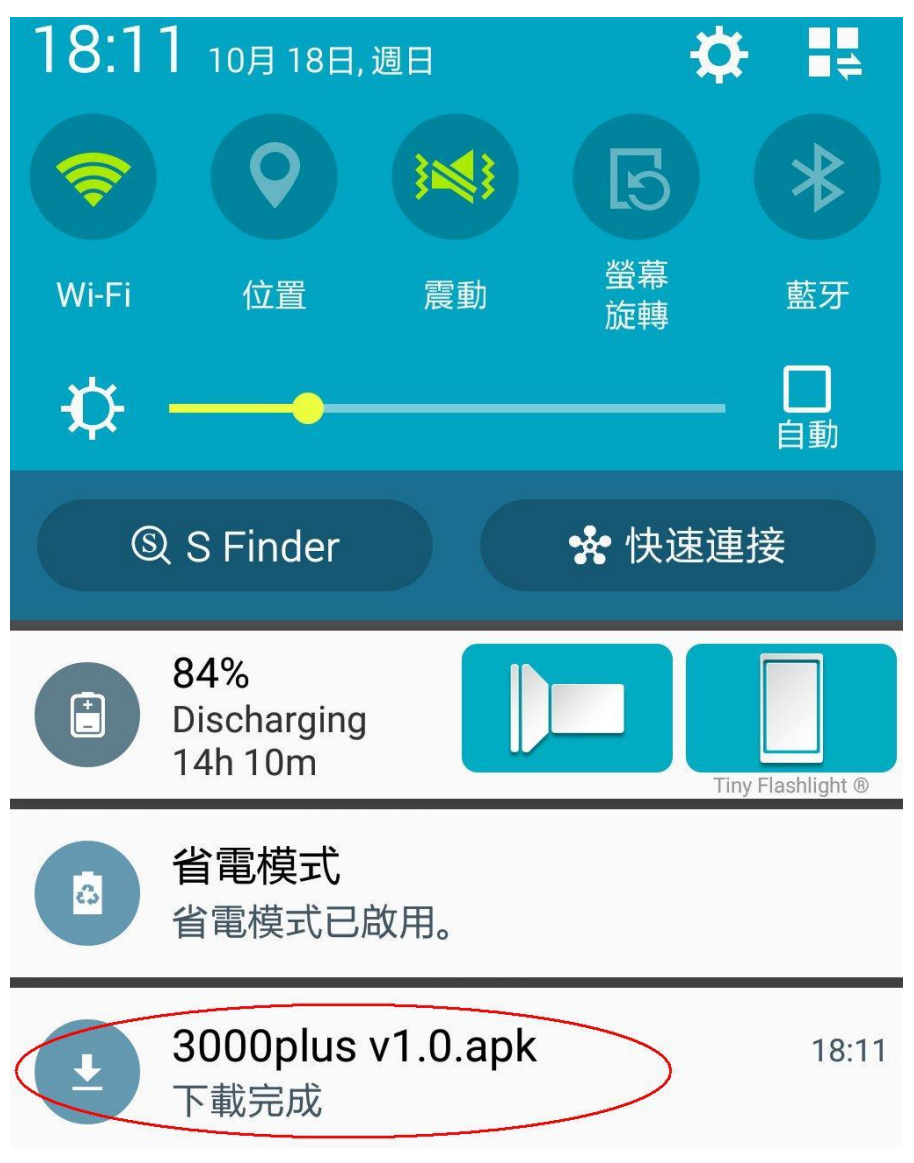

 手機/平板電腦會詢問「使用套件安裝程式開啟檔案」,可按下「僅此一次」 便可。

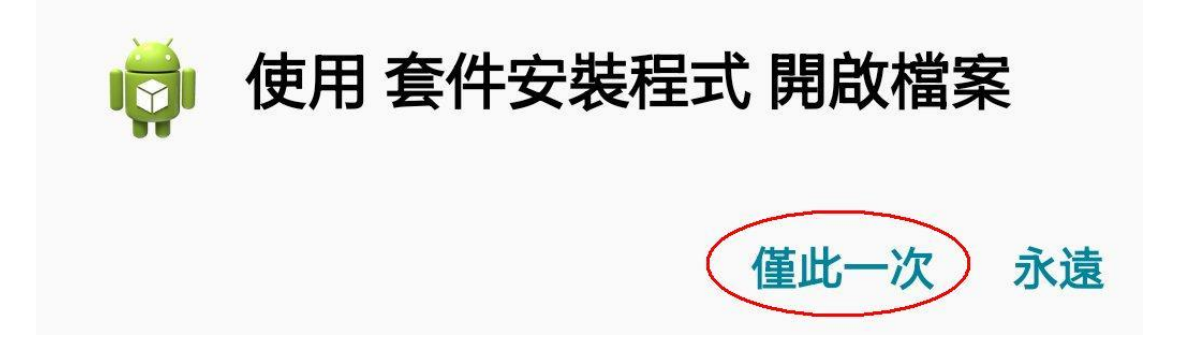

 由於《3000plus》Android 應用程式並非「Play Store」提供的應用程式,部 分手機/平板電腦可能預設不容許安裝。如果手機/平板電腦顯示「已封 鎖安裝」字句,按下右下角「確定」連結便可。

## 未知的來源

從未知來源安裝可能損害您的裝置與個人數據。輕觸確定,即表示您同意對因使用這些應用程式 而可能導致對裝置的任何損害或 資料丟失負全部責任。

✓ 僅允許此安裝

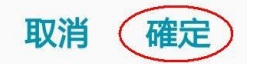

 按下「確定」後,進入手機/平板電腦的「安全性」設定,於「未知的來 源」一行按下右方方格(圖下左),系統立即彈出「未知的來源」警告字句 (圖下右)。按下「確定」連結進入安裝程式畫面。

| -                           | }♥\$ ⊘ 4G 1 83% | 18:15    | 未知                                         | 的來源                             |                         |
|-----------------------------|-----------------|----------|--------------------------------------------|---------------------------------|-------------------------|
| 安全性                         |                 |          | 從未                                         | 知來循安裝可能                         | 眉宝你的胜                   |
| 裝置管理                        |                 |          | 近年の一番目前の一番目前の一番目前の一番目前の一番目前の一番目前の一番目前の一番目前 | 加不腐女表可能的<br>個人數據。輕觸<br>同意對因使用這些 | 資告心的表<br>確定,即表<br>些應用程式 |
| <b>裝置管理員</b><br>檢視或停用裝置管理員。 |                 |          | 而可<br>資料                                   | 能導致到裝直的1<br>丟失負全部責任。            | 士们損害或                   |
| 未知的來源                       |                 | $\frown$ | $\checkmark$                               | 僅允許此安裝                          |                         |
| 允許安裝來自可信任來派<br>式。           | 原與未知來源的應用程      |          |                                            |                                 | 取消確定                    |

7. 於安裝程式畫面,按下右下角「安裝」按鈕後開始進行安裝。

| ☑ i≤i ĝi 45 ₄ 83% ■ 18:15  |
|----------------------------|
| 3000plus                   |
| 您要安裝這個應用程式嗎?應用程式不需任何特殊存取權。 |
| 取消安裝                       |

8. 安裝完成後,手機便會顯示「已安裝應用程式」。按下右下角「開啟」按鈕 便可啟動《3000plus》Android 應用程式。

|           | ĭ¥ï⊘ | 4G _1 83% | 18:15 |
|-----------|------|-----------|-------|
| 🥏 3000plu | S    |           |       |
| ✓已安裝應用程:  | τĊο  |           |       |
|           |      |           |       |
|           |      |           |       |
|           |      |           |       |
|           |      |           |       |
|           |      |           |       |
|           |      |           |       |
| 으라        |      | 限的        | >     |
| 2000      |      | PORA      |       |

註:下載《3000plus》Android 應用程式後,如果沒有立即進行安裝。可於 Android 手機 / 平板電腦上的「應用程式」,按下「我的檔案」圖示,然後按下「下載歷 程紀錄」,並選擇「3000plus v1.0.apk」便可進行安裝程序。

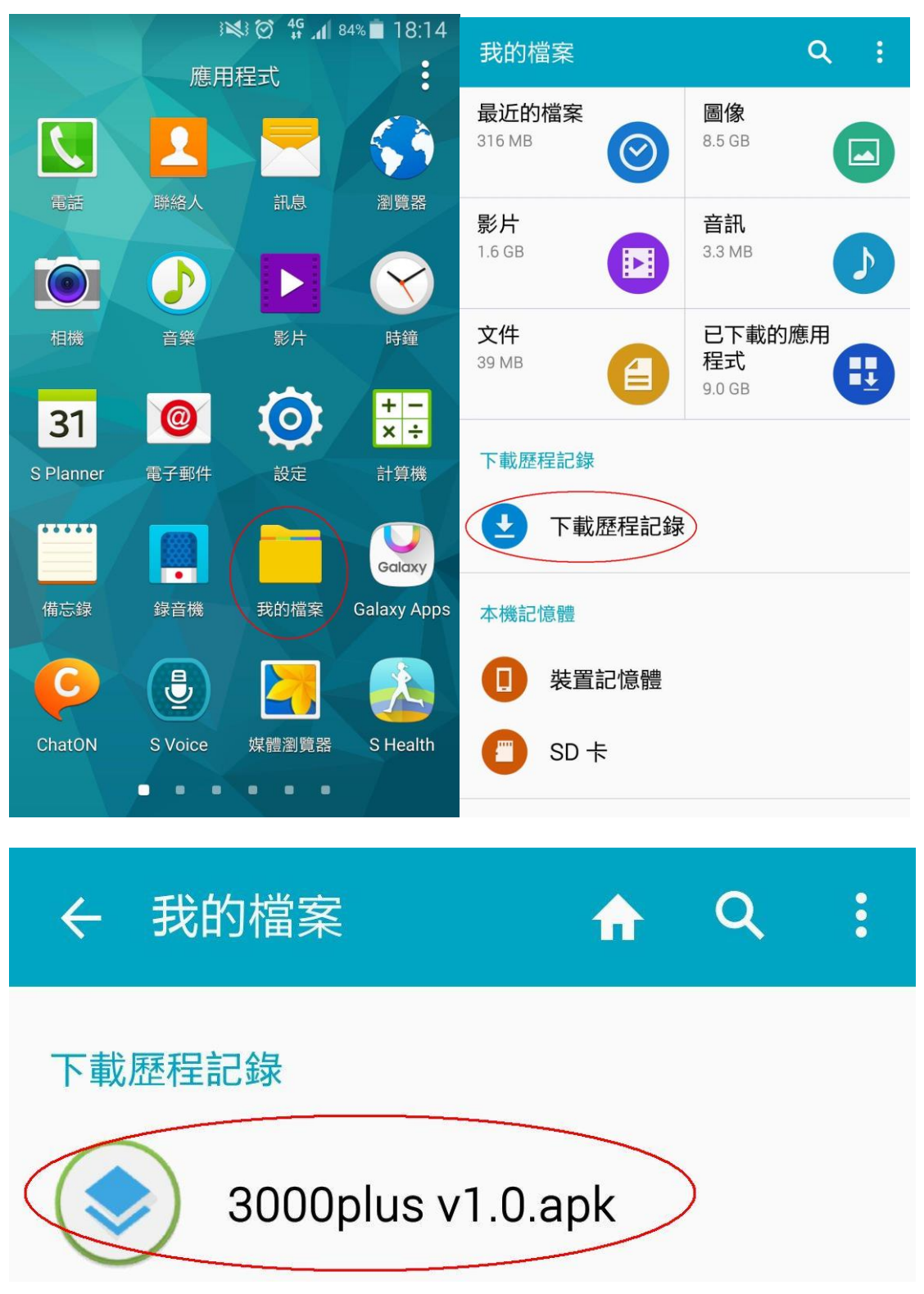

## 使用永隆生字網《3000plus》Android 應用程式

於 Android 手機/平板電腦,進入「應用程式」,然後按下「3000plus」按鈕便可 啟動程式。

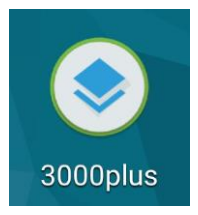

進入《3000plus》Android 應用程式,便會進入主畫面。

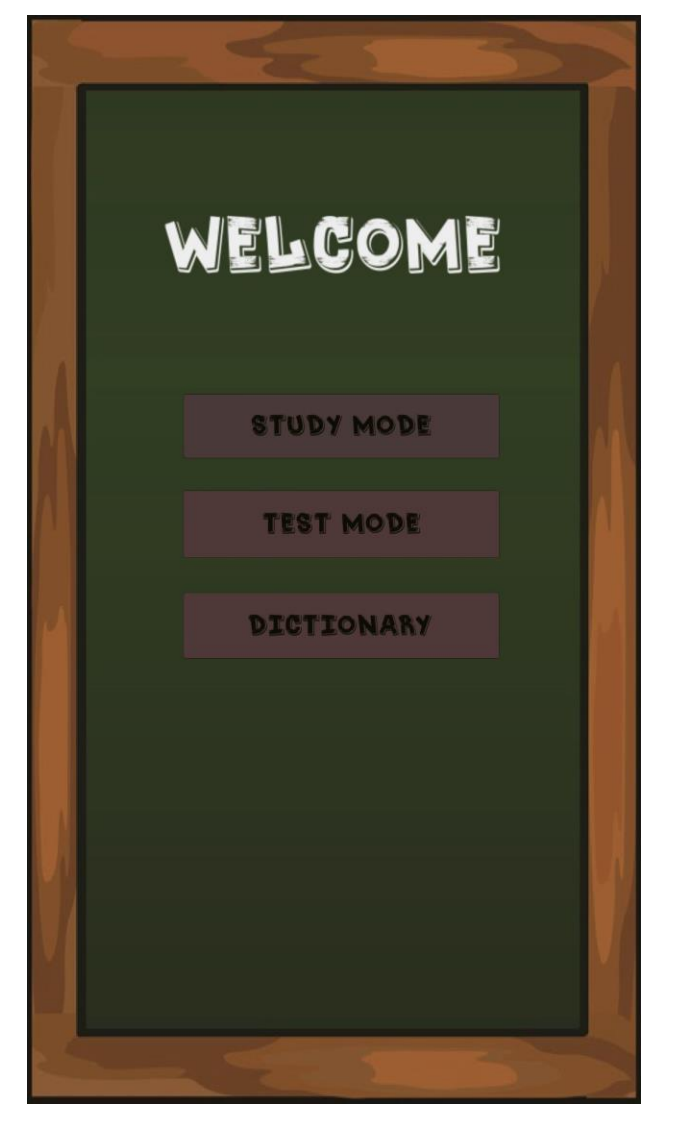

於主畫面按下「Study Mode」進入學習模式,同學可逐一學習英文生字。按下右下角「Answer」按鈕便可顯示英文字的中文解釋。

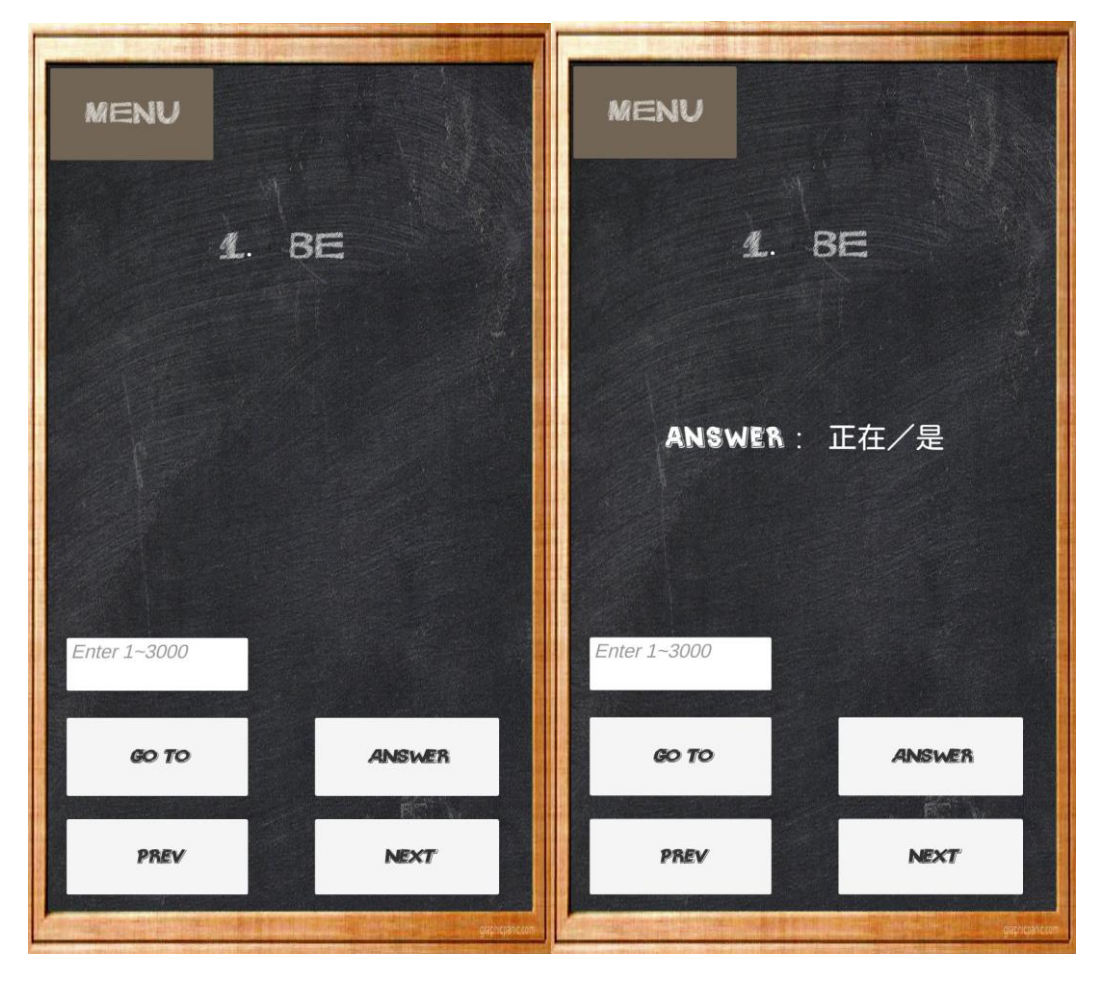

同學可按下「Enter 1-3000」方格,輸入數字,然後按下「GO TO」便可查閱另一個英文生字。按下「PREV」或「NEXT」分別前往上一個或下一個英文生字。按下左上角「MENU」返回主畫面。

於主畫面按下「Test Mode」進入測驗模式,同學可以根據範圍進行溫習。 按下右下角「Answer」按鈕便可顯示英文字的中文解釋。

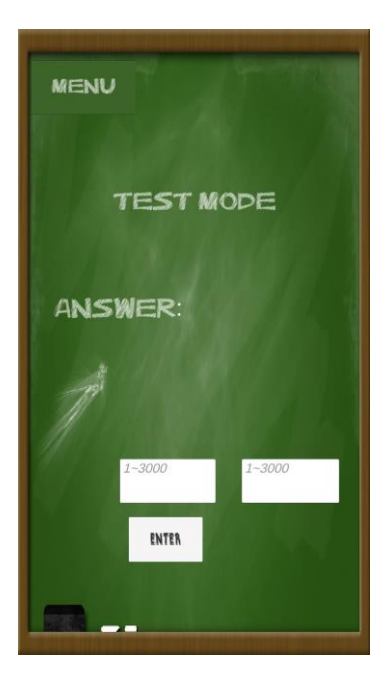

同學可先按下左方「Enter 1-3000」方格,輸入數字,然後按下右方「Enter 1-3000」 方格,輸入數字。例如左方方格輸入「1」,右方方格輸入「100」,然後按下「ENTER」 後,程式會隨機顯示英文生字。

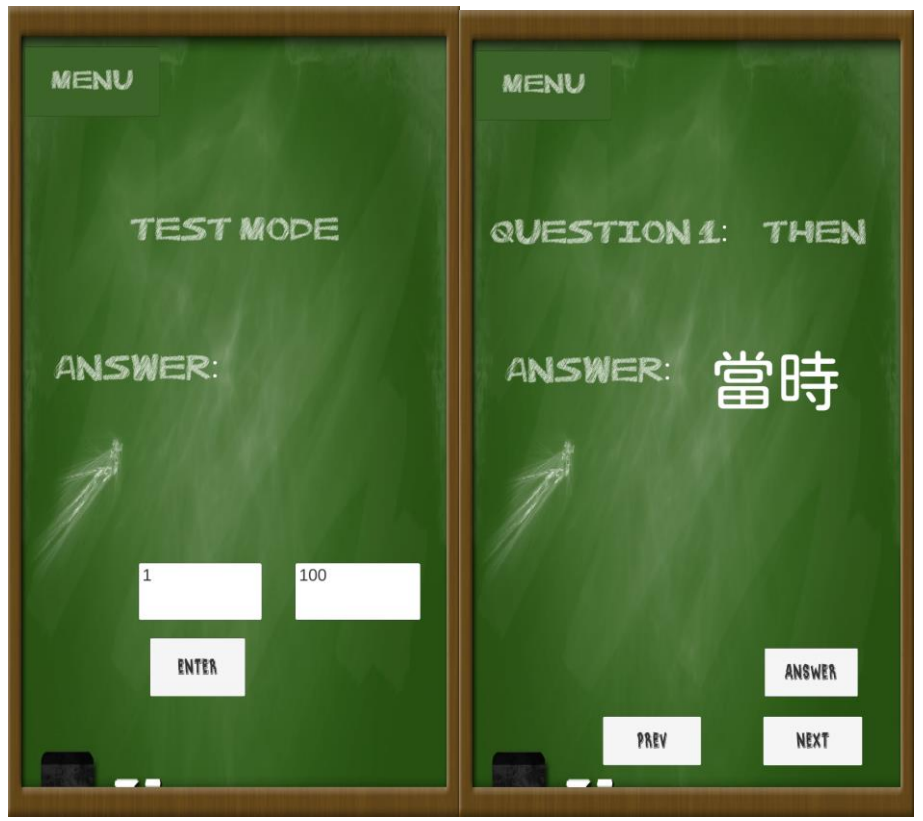

同學可以先嘗試作答,然後按下「ANSWER」獲取答案。按下「PREV」或「NEXT」 分別前往上一個或下一個英文生字。按下左上角「MENU」返回主畫面。 於主畫面按下「Dictionary」進入字典模式,每頁顯示十個英文生字及中文解釋。 同學可按下「Enter 1-3000」方格,輸入數字,然後按下「GO TO」便可查閱另 一組英文生字。按下「PREV」或「NEXT」分別前往上一頁或下一頁共十個英 文生字。按下左上角「MENU」返回主畫面。

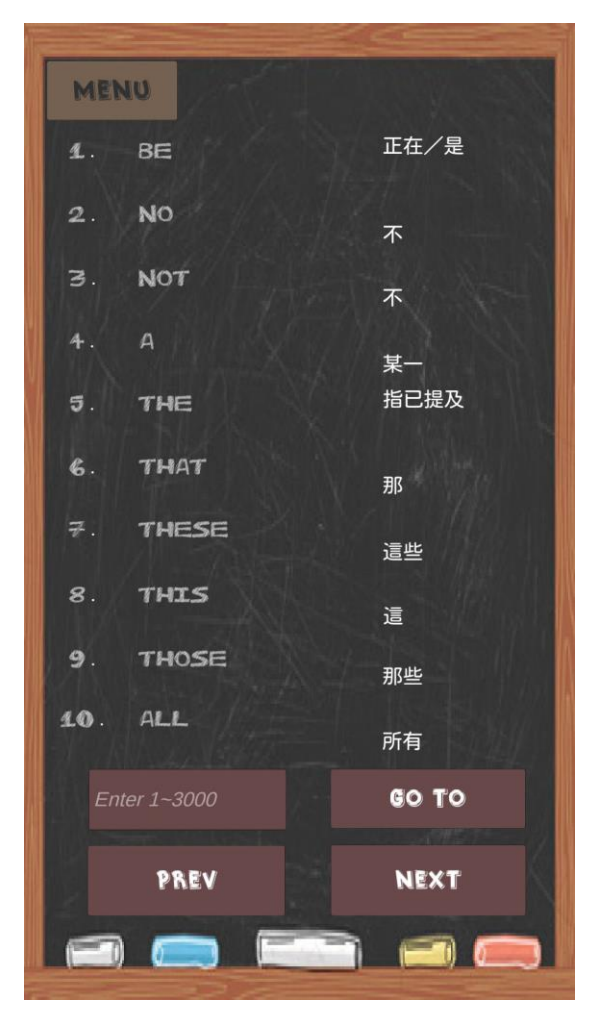

按下手機/平板電腦的「離開」按鈕便可結束《3000plus》Android 應用程式。 祝各位同學使用《3000plus》Android 應用程式,學習英文可以得心應手。